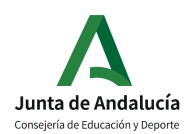

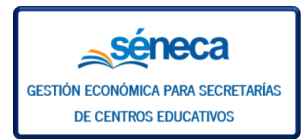

## 3.3 Gestión de claveros

Los claveros son las personas autorizadas para realizar las operaciones con la cuenta bancaria del centro.

El alta sólo puede hacerla la persona del centro educativo que ostente el cargo director/a con su perfil *Dirección* o similar, en el apartado **Gestión Económica / Gestión de Claveros.** 

| <u> ⇒séneca</u>                         |                                                          | *       |          |    | ₿ | Ľ | <b>(</b> *) | Baller Ellman, Maria Just<br>Contrast Conception (2016) | \$   |
|-----------------------------------------|----------------------------------------------------------|---------|----------|----|---|---|-------------|---------------------------------------------------------|------|
| : ,                                     | [] GESTI                                                 | ÓN DE C | LAVER    | os |   |   |             | ✓ ได้                                                   | ÷    |
| ▋                                       | Campos Obligatorios                                      |         |          |    |   |   |             | CONTRAER TODOS LOS PANELE                               | es O |
| Gestión Económica                       | Motivo del cambio:                                       |         |          |    |   |   |             |                                                         |      |
| Responsables de la gestión              |                                                          |         |          |    |   |   |             |                                                         |      |
| Gestión de claveros                     |                                                          |         |          |    |   |   |             |                                                         |      |
| •Ingresos por Cuenta de la Consejeria 🔶 | El primer clavero seleccionado no es un clavero válido.  |         |          |    |   |   |             |                                                         |      |
|                                         |                                                          |         |          |    |   |   |             |                                                         |      |
|                                         |                                                          | Primer  | clavero  | þ  |   |   |             |                                                         | 2    |
|                                         | Primer clavero:                                          |         |          |    |   |   |             |                                                         |      |
|                                         | •                                                        |         |          |    |   |   |             |                                                         |      |
|                                         |                                                          |         |          |    |   |   |             |                                                         |      |
|                                         | El segundo clavero seleccionado no es un clavero válido. |         |          |    |   |   |             |                                                         |      |
|                                         |                                                          |         |          |    |   |   |             |                                                         |      |
|                                         |                                                          | Segund  | o claver | ro |   |   |             | e                                                       | Ð    |
|                                         | Segundo clavero:                                         |         |          |    |   |   |             |                                                         |      |
|                                         | · · · · · · · · · · · · · · · · · · ·                    |         |          |    |   |   |             |                                                         |      |
|                                         |                                                          |         |          |    |   |   |             |                                                         |      |

En este apartado por defecto se muestran los claveros que el centro educativo tuviera definido previamente. Si con anterioridad no tenía definido los claveros, la pantalla aparece sin datos como se observa en la imagen anterior.

En el desplegable de los apartados "Primer clavero" y "Segundo clavero" aparece todo el personal del centro. Seleccionar a las personas asignadas y pulsar el botón "Aceptar" para grabar.

Hecho esto el sistema genera el documento "COMUNICACIÓN DE CAMBIOS DE CLAVEROS"

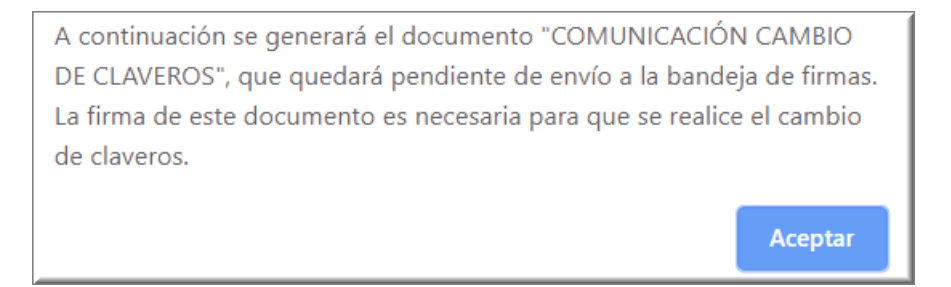

Este documento una vez generado queda pendiente de firma electrónica por parte del director/a del centro. Puede firmarlo en ese mismo momento, pulsando en la relación de documentos generados la opción Firmar con certificado digital, o mandarlo a su bandeja de firma la opción Enviar a bandeja de firma, para firmarlo en otro momento.

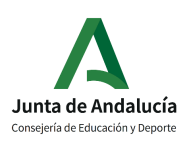

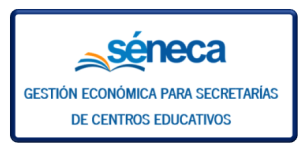

| :: | T 🖪 👘               |                         |             | D        | OCUMENTOS SO                | DLICITADOS              |                   |                     | C                      | ₽#                       | ₽  | -     | ī           | Ľ               | ÷ |
|----|---------------------|-------------------------|-------------|----------|-----------------------------|-------------------------|-------------------|---------------------|------------------------|--------------------------|----|-------|-------------|-----------------|---|
|    |                     |                         |             |          |                             |                         |                   |                     |                        |                          |    |       |             |                 |   |
|    | Registros: 1        |                         |             |          |                             |                         |                   |                     |                        |                          |    |       |             |                 |   |
|    |                     |                         |             |          |                             |                         |                   |                     |                        |                          |    |       |             |                 |   |
|    | Fecha<br>solicitud  | Documento<br>solicitado | Descripción | Estado   | Porcentaje de<br>generación | Fecha fin<br>generación | Fecha<br>descarga | Fecha<br>aviso      | Envia<br>bande<br>firm | ar a la<br>eja de<br>mas | Bo | orrar | Impro<br>ma | esiĂ³n<br>Isiva |   |
| G  | 16/12/2019 13:49:13 | Claveros del centro     |             | GENERADO | 100%                        | 16/12/2019 13:49:18     |                   | 16/12/2019 13:49:18 |                        |                          |    |       |             |                 | 2 |
|    | Opcion              | es 🗙                    |             |          |                             |                         |                   |                     |                        |                          |    |       |             |                 |   |
|    | Ver documento       |                         |             |          |                             |                         |                   |                     |                        |                          |    |       |             |                 |   |
|    | Descargar docum     | iento                   |             |          |                             |                         |                   |                     |                        |                          |    |       |             |                 |   |
|    | Enviar a bandeja    | de firma                |             |          |                             |                         |                   |                     |                        |                          |    |       |             |                 |   |
|    | Firmar con tarjeti  | a del docente           |             |          |                             |                         |                   |                     |                        |                          |    |       |             |                 |   |
|    | Firmar con certin   |                         |             |          |                             |                         |                   |                     |                        |                          |    |       |             |                 |   |
|    | Enviar al libro de  | salida                  |             |          |                             |                         |                   |                     |                        |                          |    |       |             |                 |   |
|    | 555                 |                         |             |          |                             |                         |                   |                     |                        |                          |    |       |             |                 |   |
|    | ESC para            |                         |             |          |                             |                         |                   |                     |                        |                          |    |       |             |                 |   |
|    |                     |                         |             |          |                             |                         |                   |                     |                        |                          |    |       |             |                 |   |

Cuando el director/a firme el documento, el sistema envía un correo electrónico a la oficina bancaria del centro, adjuntando el documento firmado, para que en ella tengan constancia del cambio de los claveros. Ese correo se envía a la dirección de correo que previamente se registró en la pantalla donde se actualiza la cuenta corriente del centro.

Si el icono *"Aceptar"* de la pantalla Gestión de Claveros se encuentra deshabilitado y aparece el siguiente mensaje, pasa una de las siguientes situaciones:

| ::                        | GESTIÓN DE CLAVEROS                                                                                                  | → 🖏 ←                      |
|---------------------------|----------------------------------------------------------------------------------------------------|----------------------------|
| Campos Ob                 | igatorios                                                                                                    | CONTRAER TODOS LOS PANELES |
| Ya existe u<br>* Motivo d | in documento de cambio de clavero pendiente o no está establecido el correo de la entidad bancaria. 🕊<br>lel cambio: |                            |
|                           |                                                                                                    |                            |
|                           |                                                                                                    |                            |
| El primer                 | lavero seleccionado no es un clavero válido.                                                                         |                            |
|                           | Primer clavero                                                                                                    | •                          |
| Primer o                  | lavero:                                                                                                    |                            |
| El segund                 | o clavero seleccionado no es un clavero válido.                                                                      |                            |
|                           | Segundo clavero                                                                                                    | •                          |
| Segund                    | o clavero:                                                                                                    |                            |
|                           |                                                                                                    |                            |

1. El centro no tiene indicado el correo electrónico de la entidad bancaria en el menú Gestión Económica / Cuenta del Banco.

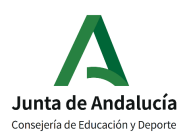

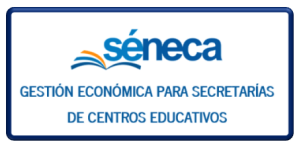

| <b>séneca</b>                           |                                                                                              | * 💩 🖕 🖶 🖻 (* 🚹                           |
|-----------------------------------------|----------------------------------------------------------------------------------------------|------------------------------------------|
| : 🛃                                     | DATOS DE LA CUEN                                                                             | ITA BANCARIA DEL CENTRO 🗸 🗲              |
| ▋                                       | Campos Obligatorios                                                                          | CONTRAER TODOS LOS PANELES •             |
| Gestión Económica                       | D                                                                                            | atos del Centro 🗢                        |
| •Responsables de la gestión             | Tipo de proveedor:<br>Centro                                                                 |                                          |
| Cuenta del Banco Gestión de claveros    | Denominación del centro:                                                                     |                                          |
| •Ingresos por Cuenta de la Consejería 🔶 | Da                                                                                           | tos de la Cuenta 🕒                       |
|                                         | e-mail oficina bancaria:<br>e-mail oficina bancaria<br>• Código IBAN: • Entidad: • Sucursal: | » Dígito de Control: » Número de cuenta: |
|                                         | Código IBAN Entidad Sucursal                                                                 | Digito de Control                        |
|                                         |                                                                                              |                                          |
|                                         |                                                                                              | •                                        |

2. El centro ha generado un documento de cambio de clavero, y este está pendiente de firma electrónica por parte del director/a del centro educativo. Hasta que no termine totalmente un cambio de claveros, y esto se hace con la firma del mencionado documento, no es posible iniciar otro cambio.